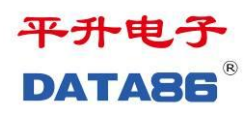

# DATA-6217C 微功耗测控终端 使用说明书

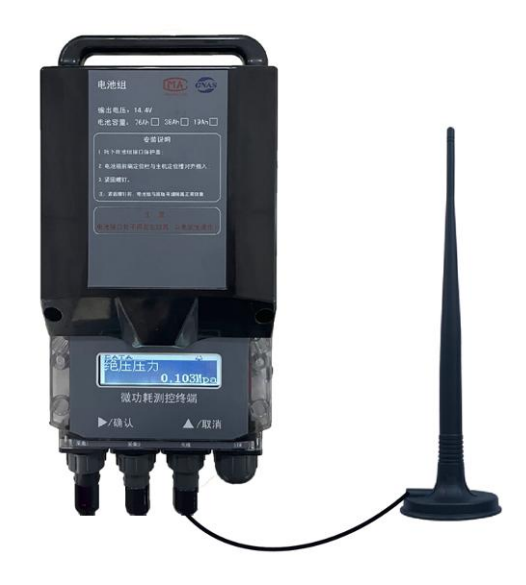

# 唐山平升电子技术开发有限公司

售前咨询:0315-7353661、7353608、7353610、7353619、7815161

- 地 址:河北省唐山市高新技术开发区庆北道 37 号
- 网 址: www.data86.com

# 版权声明:

本使用说明书包含的所有内容均受版权法的保护,未经唐山平升电子技术开发有限公司的书面授权,任何组织和个人不得以任何形式或手段对整个说明书和部分 内容进行复制和转载,并不得以任何形式传播。

# 商标声明:

**DATA86**<sup>®</sup>为唐山平升电子技术开发有限公司的注册商标。本文档提及的其他所有商标或注册商标,由拥有该商标的机构所有。

# 注意:

由于产品版本升级或其他原因,本文档内容会不定期进行更新。除非另有约定, 本文档仅作为使用指导,本文档中的所有陈述、信息和建议不构成任何明示或暗 示的担保。

| 第一章 产品简介           | 1 |
|--------------------|---|
| 1.1 概述             | 1 |
| 1.2 产品特点           | 1 |
| 1.3 产品功能           | 1 |
| 1.4 技术参数           | 2 |
| 1.5 产品外观           |   |
| 1.6 按键及液晶显示说明      |   |
| 161 按键值田方注及说明      | 3 |
| 1.0.1 这是仅有为农区的分    |   |
| 1.0.2 液 田 並 小 阮 明  |   |
| 1.6.3 液晶百行字符及图标说明  | 5 |
| 第二章 产品安装步骤         | 6 |
| 2.1 概述             | 6 |
| 2.2 开箱             | 6 |
| 2.3 配件组装           | 6 |
| 2.3.1 防水接线盒与终端主机安装 | 6 |
| 2.3.2 防水天线与终端主机安装  |   |
| 2.3.3 SIM 卡安装      |   |
| 2.4 设备的安装          | 9 |
| 2.4.1 固定底板在墙体上的安装  | 9 |
| 2.4.2 主壳在固定底板上的安装  |   |
| 2.4.3 电池组安装        |   |
| 2.5 天线支架的安装        |   |
| 2.6 电池组更换          |   |
|                    |   |
| 第三章 基本操作及使用        |   |
| 3.1 数据采集及处理        |   |
| 3.2 液晶面板显示及参数设置    |   |
| 3.3 手机蓝牙 APP 使用    |   |
| 3.3.1 设参软件的安装环境    |   |

目 录

| 3.3.2 设参软件的安装 | 15 |
|---------------|----|
| 3.3.3 设备连接    | 15 |
| 3.3.4 参数设置    | 16 |
| 3.3.5 实时数据    | 17 |
| 3.3.6 程序升级    | 18 |
| 3.3.7 其它功能    | 19 |
|               |    |

| 第四章 常见问题解决方法 | 第四章 |  |  | 20 |
|--------------|-----|--|--|----|
|--------------|-----|--|--|----|

# 第一章 产品简介

#### 1.1 概述

该产品为微功耗、防水型监测装置,采用高性能锂电池供电,集压力检测、采集、存储、 无线远传等功能于一体,特别适用于不具备供电条件、环境恶劣的监测现场,广泛应用于供 水、排水、水利、农业等行业。

## 1.2 产品特点

- 压力数据检测、采集、存储、传输一体化设计。
- 休眠+唤醒的微功耗设计。
- 高性能锂电池供电。
- 防护等级 IP68,防水、防潮、防浸泡,极端恶劣环境依旧正常工作。
- 电池包外置, SIM 卡卡托外置, 现场无需开壳, 操作简便, 防止进水。
- 支持远程、蓝牙、液晶面板设置工作参数,现场查看数据。
- 支持各家组态软件和用户自行开发软件系统。

## 1.3 产品功能

- 通信功能: 支持 4G 通讯; 支持与多中心进行数据通信;
- 工作模式: 支持定时唤醒、实时在线两种工作模式。
- 采集功能:1路标准的 RS485 采集接口,用于采集串口仪表;
  1路可扩展 RS485 通讯接口,用于扩展 AI、PI 等接口
- 对外供电功能:可对外提供 14.4V 直流电源,为仪表供电。
- 近距离调试功能:支持液晶按键调试设备、蓝牙无线调试设备。
- 远程管理功能:支持远程参数设置、程序升级。
- 报警功能: 监测数据越限, 立即上报告警信息。
- 存储功能:本机循环存储监测数据,掉电不丢失。

#### 第1页共20页

# 1.4 技术参数

|          | 1路 RS485 标准的 RS485 采集接口;                   |
|----------|--------------------------------------------|
|          | 1路RS485扩展接口;                               |
|          | 2路对外供电接口;                                  |
| 硬件配置     | 1 路唤醒按键;                                   |
|          | 1个液晶显示屏、配2个操作按键;                           |
|          | 1 路蓝牙无线通讯;                                 |
|          | 1 路远程无线通讯。                                 |
| 通信误码     | $\leq 10^{-6}$                             |
| 电池容量     | 可选: 19AH (14.4V)、38AH (14.4V)、76Ah (14.4V) |
| 电池寿命     | 1~10年(与数据发送频率、通信方式有关)                      |
| 供电电源     | 10V~30V DC, 默认电池供电: 14.4V                  |
| 休眠电流     | ≪30uA                                      |
| 单次采集平均电流 | $\leq 10$ mA/14.4V                         |
| 单次通信平均电流 | ≪60mA/14.4V (4G 模块)                        |
| 防护等级     | IP68                                       |
| 工作制式     | 主动上报 (空闲休眠、定时唤醒)                           |
| 设参方式     | 远程设参, 蓝牙设参, 按键设参                           |
| CPU      | 32 位处理器                                    |
| MTBF     | ≥25000h                                    |
| 方は次書     | 4M (默认容量)                                  |
| 一一行個合里   | 8M, 16M (更大容量可定制)                          |
| 工作环境     | 温度: -40~+85℃; 湿度: ≤95%RH                   |
| 产品尺寸     | $298 \times 145 \times 100$ mm             |

## 1.5 产品外观

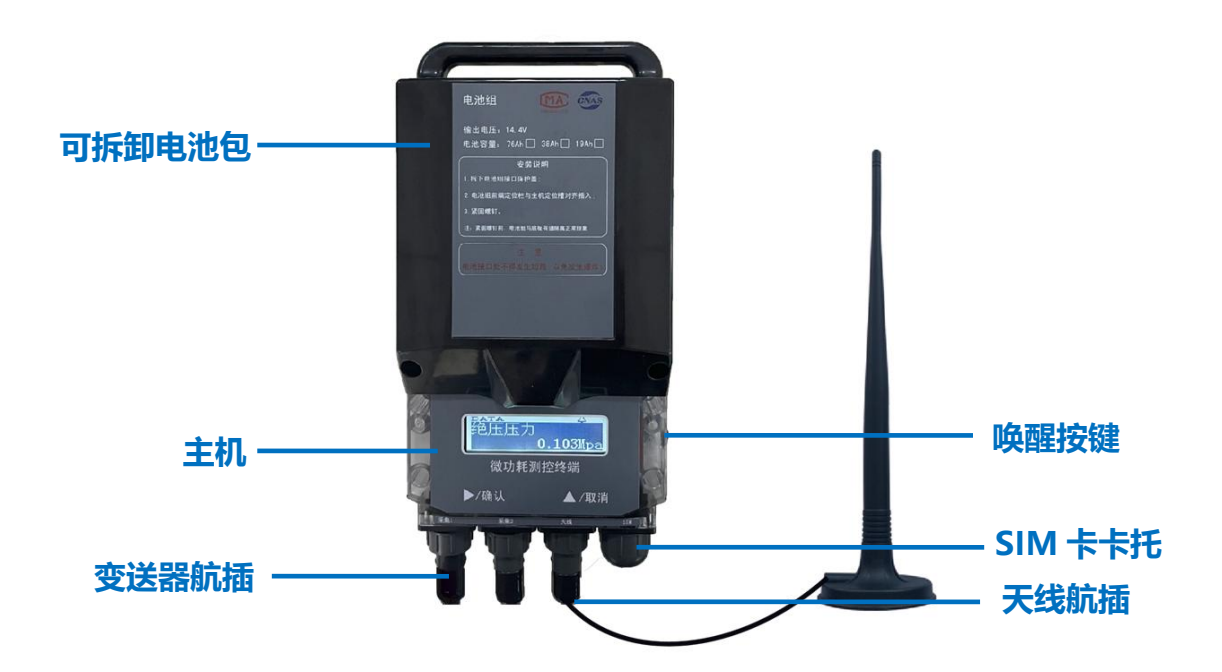

## 1.6 按键及液晶显示说明

#### 1.6.1 按键使用方法及说明

设备包含两种按键:

- 唤醒按键:用于唤醒设备以及使能触发按键
- 触摸按键:用于操作液晶显示
- 注: 只有触发唤醒按键后,才能使用触摸按键。

面板共有2个触摸按键,从左至右依次为:

- 1) 左键: 短按——右移键; 长按(按下时间>3S) ——确定键;
- 2) 右键: 短按一一上移键; 长按(按下时间>3S) 一一取消键;

其按键的作用如下:

- 通用功能:
  - ▶ 监测终端处于休眠状态时,点击唤醒按键,设备唤醒,液晶屏亮,并显示相关内容。
  - ▶ 同时按下 2 个触摸按键(按下时间>3S), 立即执行一次采集、存储、上报操作。

#### 第3页共20页

- 单按键功能:
  - 确定键(长按左键): 在参数显示界面,长按 3s 此键,进入此参数编辑界面; 在参数编辑界面,长按 3s 此键,存储所修改的参数。
  - 右移键(短按左键): 在参数修改界面,点击此键,光标向右移动,进入下一个数字的编辑。
  - 上移键(短按右键): 在普通显示界面,点击此键,显示页面的内容向上滚动1项; 在参数编辑界面,点击此键,编辑当前光标位置的数值。
  - 取消键(长按右键): 在参数编辑界面,长按 3s 此键,可退出参数编辑界面,进入显示界面。 在参数显示界面,长按 3s 此键,进入主界面。

#### 1.6.2 液晶显示说明

显示界面效果

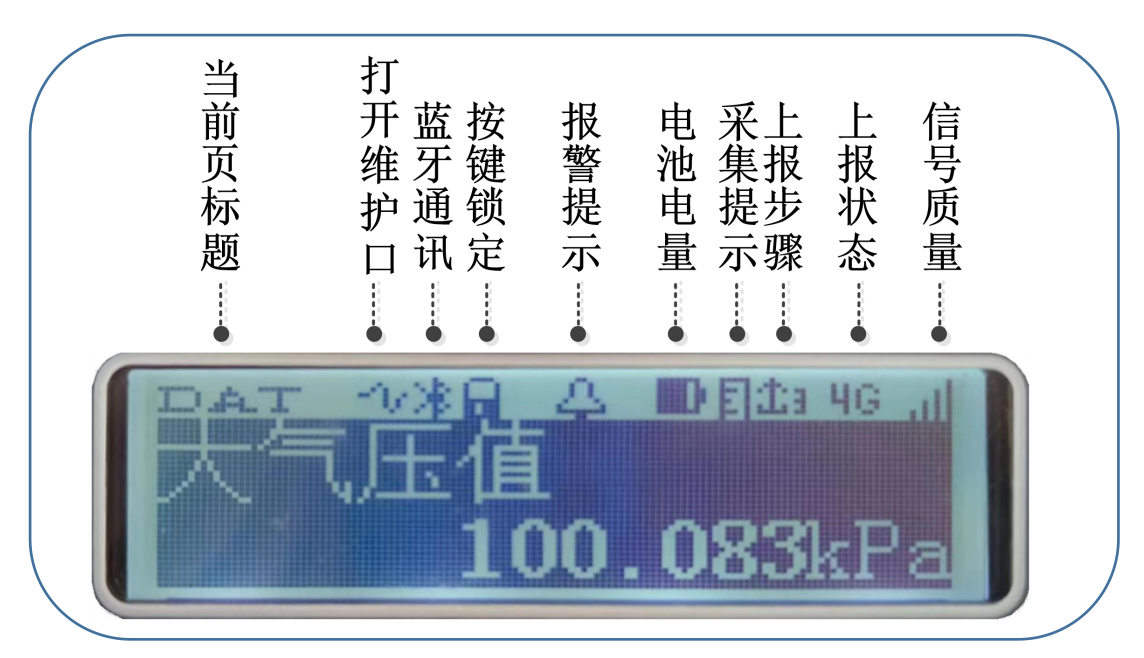

图 1.6.2 界面效果

#### 1.6.3 液晶首行字符及图标说明

|    | 类别       | 图标  | 说明               | 条件                     |
|----|----------|-----|------------------|------------------------|
|    | 水盐       | DAT | 数据页:显示各种数据       |                        |
| 1  | 日則       | PAR | 参数页:显示各种参数       | 单击 "▶" 键可以在各页之间切换      |
|    | 贝仦越      | ERR | 报警页:显示报警信息       |                        |
| 2  | 打开       | -1e | 维护口打开,可以进行维护     | 长按"▶"键5秒可打开维护口         |
| 2  | 维护口      |     | 维护口关闭            | 空闲 30 秒,维护口关闭          |
| 2  | 蓝牙       | *   | 蓝牙通讯中            | 手机通过蓝牙维护设备时显示该标识       |
| 3  | 通讯       |     | 蓝牙空闲             | 无蓝牙通讯时该标识消失            |
| 1  | 按键       |     | 按键锁定,此时按键无效      | 空闲 30 秒,按键锁定           |
| 4  | 锁定       |     | 解锁后才可操作按键        | 上下波动侧面按键可解锁            |
| 5  | 报警<br>提示 | 4   | 提示报警,可在 ERR 页查看详 | 产生任何报警信息都会显示该标识        |
|    |          |     |                  | 无报警时该标识消失              |
|    |          |     | 电池亏电             | 电池电量<20%               |
| 6  | 电池       |     | 电池电量等级:低         | 电池电量 20%~40%           |
| 6  | 电量       |     | 电池电量等级: 中        | 电池电量 40%~80%           |
|    |          |     | 电池电量等级: 高        | 电池电量 80%~100%          |
| 7  | 采集       | Ξ   | 提示正在采集           | 设备执行采集任务时显示该标识         |
| /  | 提示       |     | 无采集任务            | 无采集任务时该标识消失            |
|    |          | 土   | 开始上报             | 有上报任务,上网模块开机           |
|    | L +17    | 金工  | 检测 sim 卡         | 正在检测 sim 卡状态           |
| 8  | 上収<br>上取 | 51  | 配置网络             | 正在注网,获取4G/2G/运营商等信息    |
|    | 少禄       | 11  | 上网               | 正在拨号,获取 IP,信号质量等       |
|    |          |     | 无上报任务            | 无上报任务时标识消失             |
|    |          | ERR | 错误状态:硬件故障        | 步骤 前:模块通讯故障            |
|    |          | SIM | 错误状态:未找到 sim 卡   | 步骤 时:未插卡或接触不良          |
|    |          | NET | <br>  错误状态: 网络故障 | 步骤 或 或 时:注网或协商 IP 失败   |
|    |          |     |                  | (需排查卡欠费、卡服务不匹配、无网络环境等) |
|    |          | 4G  | 当前是 4G 网络        |                        |
| 9  | 上报       | EG  | 当前是 3G 网络        | 步骤 重 或 时: 会显示当前网络制式    |
|    | 状态       | 26  | 当前是 2G 网路        |                        |
|    |          | THE | 当前是 NB 网络        |                        |
|    |          | DRI | 错误状态:中心1无回应      | 步骤 时:中心未开或协议错误         |
|    |          | 0K  | 上报状态: 全部上报任务完成   | 全部上报任务完成               |
|    |          |     | 大状态指示            |                        |
|    |          | al. | 网络信号等级:差         | 信号质量: 1~16             |
| 10 | 信号       | 1   | 网络信号等级:良         | 信号质量: 17~24            |
|    | 质量       | 111 | 网络信号等级:优         | 信号质量: 24~31            |
|    |          |     | 无网络信号            |                        |

# 第二章 产品安装步骤

#### 2.1 概述

DATA-6217C 微功耗测控终端必须正确安装和配置方可达到设计的功能,为保证正确 安装,请用户仔细阅读本说明书。

注意事项:

请确认安装现场有正常的网络信号,参考 1.6.1 中触发采存报的方法,观察液晶屏"信 号图标"判断现场信号质量。

## 2.2 开箱

为了安全运输,产品通常需要合理的包装,当您开箱时请保管好包装材料,以便日后需 要时使用。

包装盒内包括下列组成部分:

| • | 终端主机(含电池组)  | 1个 |
|---|-------------|----|
| • | 防水天线        | 1条 |
| • | 固定底板        | 1个 |
| • | 膨胀螺栓        | 2个 |
| • | 接线盒和密封胶     | 1套 |
| • | 防水天线固定架(选配) | 1个 |

开箱后请用户清点物品数量,具体的数量与用户订货合同一致,若发现破损、丢失、 配件不符,请及时与厂家联系。

## 2.3 配件组装

配件组装分为两步: ①防水天线与终端主机安装→②SIM 卡安装。组装好后,方可带到 现场。

#### 2.3.1 防水接线盒与终端主机安装

核查两者的航插接头内是否存在异物,如有及时清理完后在进行组装。主机左侧第一个 航插孔位为变送器航插孔(对应上方文字标记为采集1)。航插为两组定位结构。对齐固定 口后向内水平推去即可。如下图 2.3.1-1,、图 2.3.1-2 所示。 DATA-6217C 微功耗测控终端使用说明书

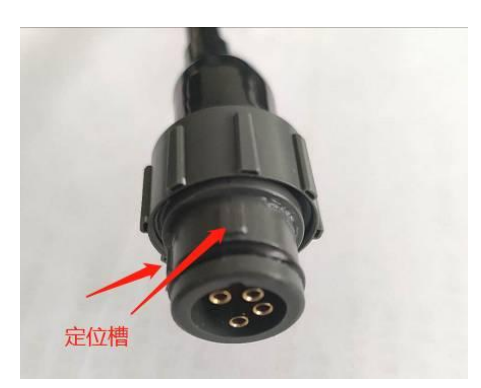

图 2.3.1-1 变送器航插

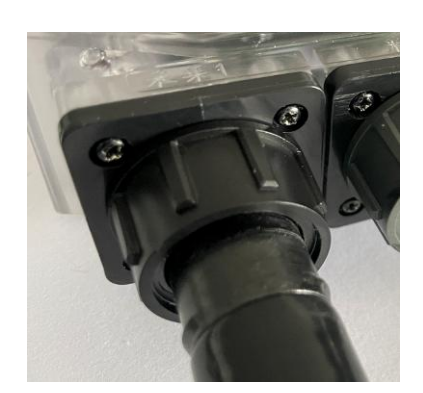

图 2.3.1-2 插拔接口结构

然后将防水接线盒打开,按照如下线序进行接线,灌胶后再将上盖装好即可。

| 电路板编号 | 信号      |
|-------|---------|
| 1     | V+      |
| 2     | V-      |
| 3     | RS485-A |
| 4     | RS485-B |

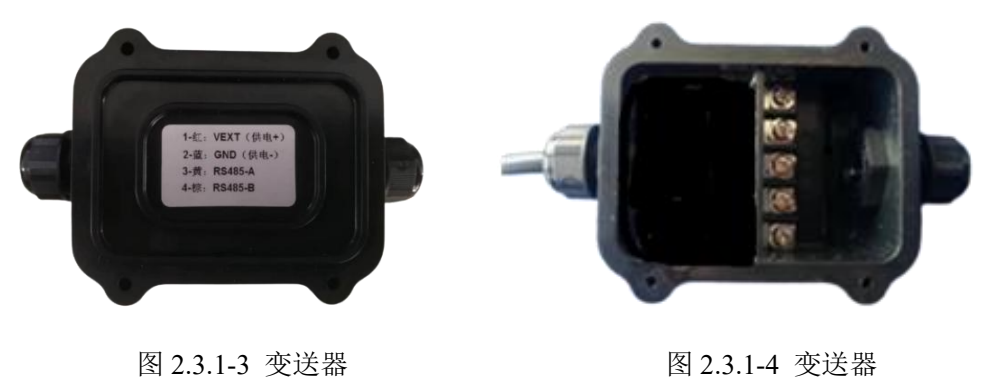

图 2.3.1-3 变送器

组装完成后,可灌入密封胶防护。

#### 2.3.2 防水天线与终端主机安装

防水天线为 SMB 接口, 主机的正面从左向右数, 第三个航插接口为天线接口(对应上 方文字标记为天线)。插入前请检查是否有异物,以防止接触不良,影响数据上报。接口与 安装示意如下图 2.3.2-1、2.3.2-2。

DATA-6217C 微功耗测控终端使用说明书

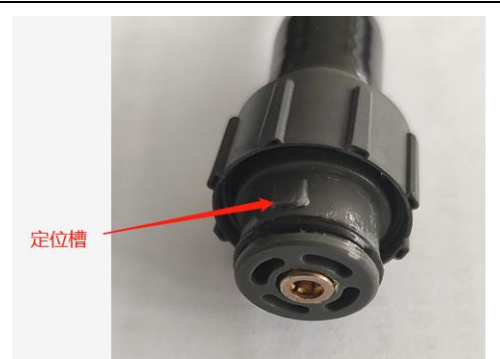

图 2.3.2-1 天线接口结构

DATA86<sup>®</sup>平升电子

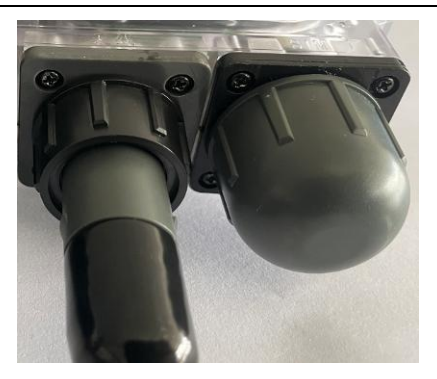

图 2.3.2-2 安装示意

#### 2.3.3 SIM 卡安装

SIM 卡安装在主机正面最右侧(对应上方文字标记为 SIM)。 取下防水帽,拔出 SIM 卡卡托。

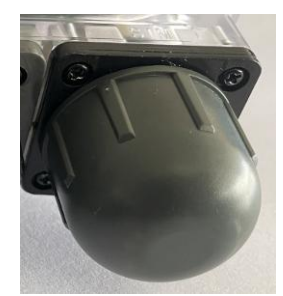

图 2.3.3-1 防水帽取下

安装 SIM 卡, SIM 卡为标准 micro SIM 卡(中号尺寸卡)。将带有芯片的向外,卡片缺口向内方向安装。如图 2.3.3-2。

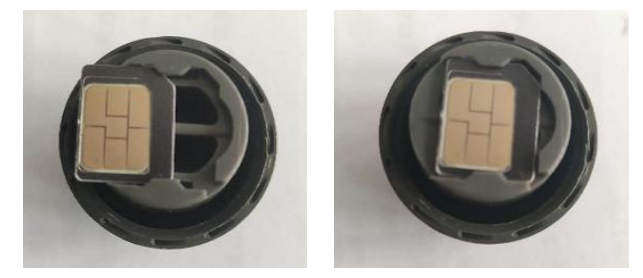

图 2.3.3-2 SIM 卡安装示意 SIM 卡安装好后,将 SIM 卡卡托安装到主机上,对齐固定卡槽。拧紧防水帽。

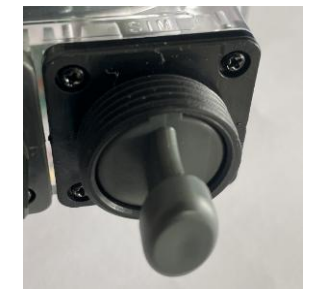

图 2.3.3-3 卡托安装

第8页共20页

三个接口安装好效果如下图 2.3.3-4 所示。

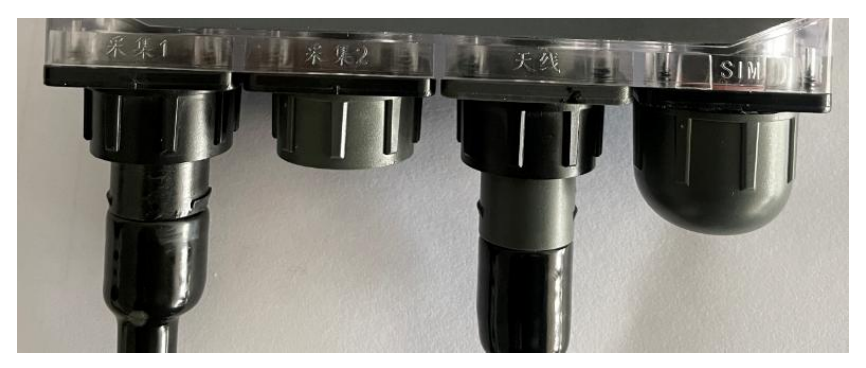

图 2.3.3-4 安装效果

# 2.4 设备的安装

#### 2.4.1 固定底板在墙体上的安装

1、 固定底板各安装孔功能如下:

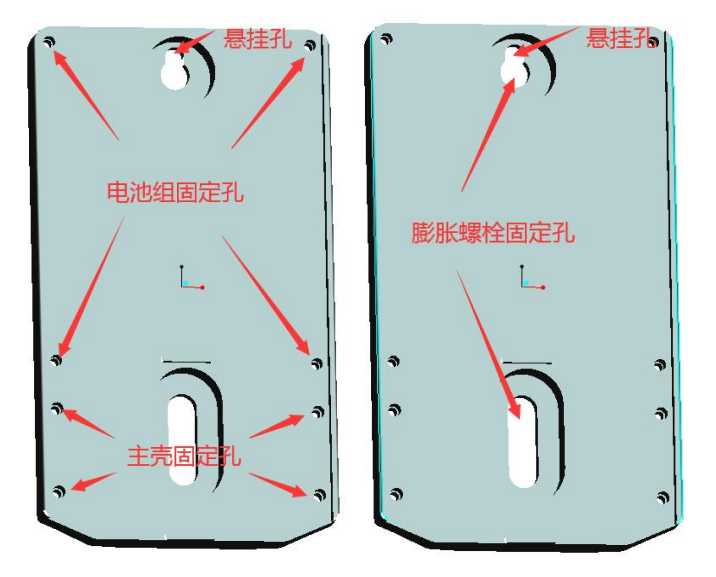

2、 用 12mm 钻头在墙体上钻出两个深度 8cm 的安装孔,孔的位置如下图所示。

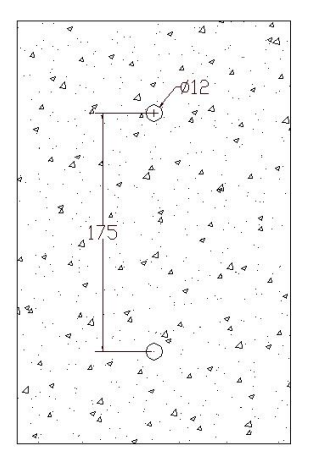

#### 第9页共20页

0

3、 将膨胀螺栓放到安装孔中,用扳手拧紧螺栓。

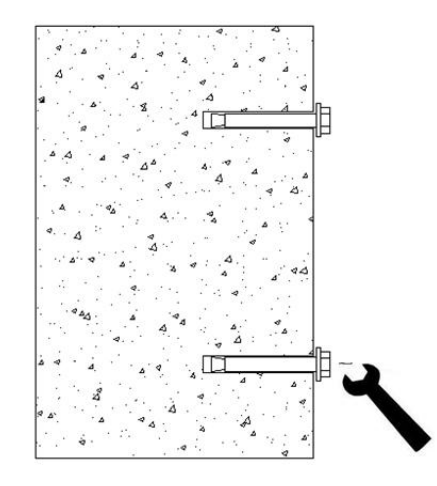

4、感觉膨胀螺栓比较紧且在孔内不松动的情况下,拆下螺栓及垫片,把固定底板的安装孔对准墙体上的膨胀螺栓,用垫片及螺栓固定,用16mm套筒紧固螺栓。

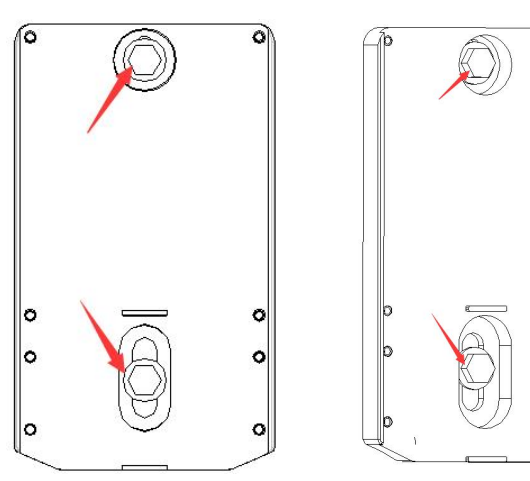

注意:螺栓不能高出底板的主平面。

#### 2.4.2 主壳在固定底板上的安装

1、用主壳上安装的4个螺钉将主壳固定到底板上,如下图所示。

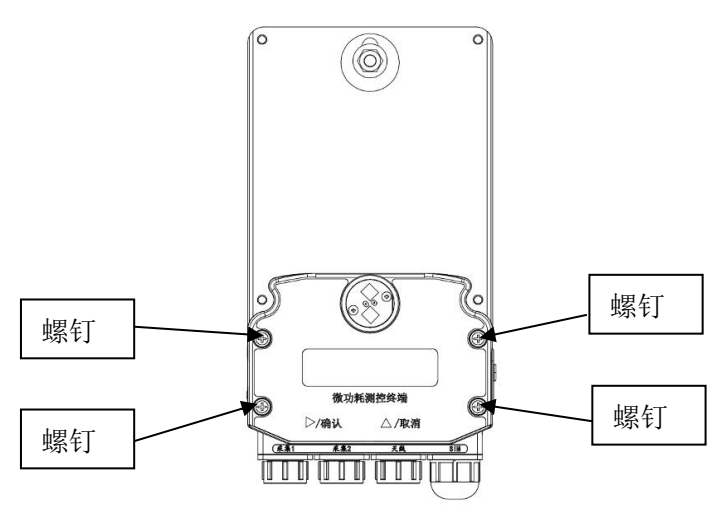

第 10 页 共 20 页

#### 2.4.3 电池组安装

电池组从上往下插入主壳的接头内,紧固电池组个4个螺钉,固定到底板上。
 注:可事先在主壳插头的0型圈上涂抹少量润滑硅脂。

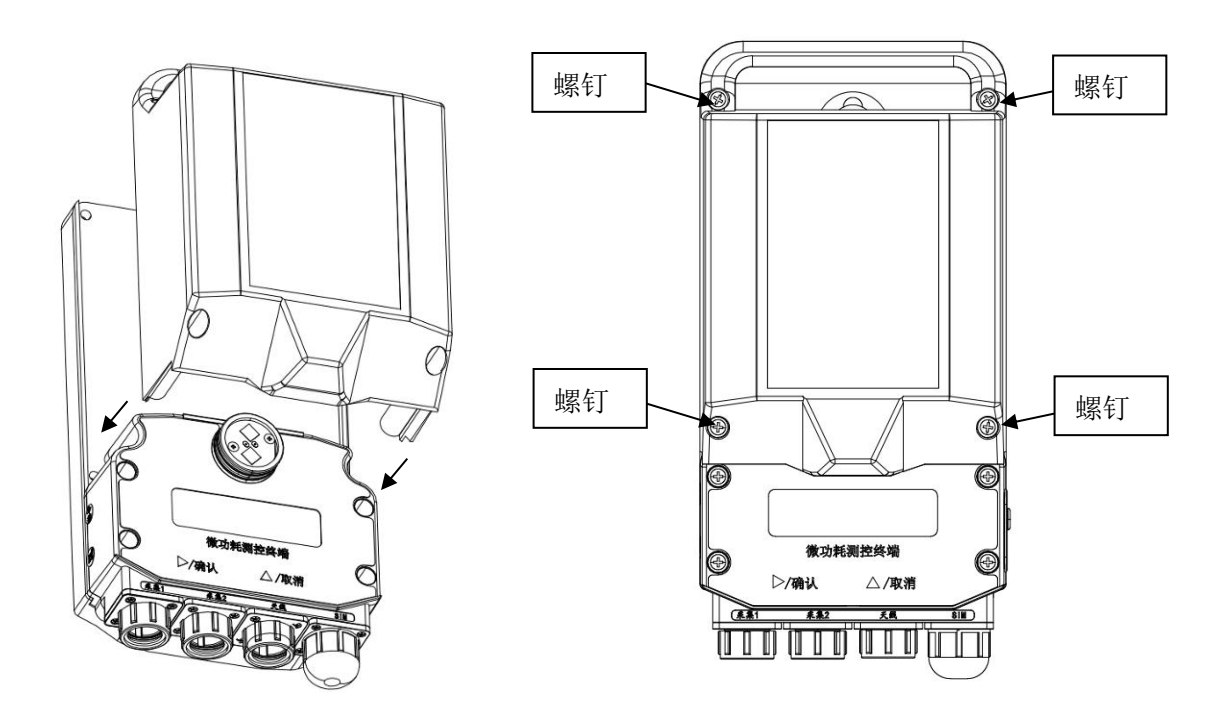

## 2.5 天线支架的安装

将天线安装到天线支架上,并将支架固定到墙体上。

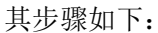

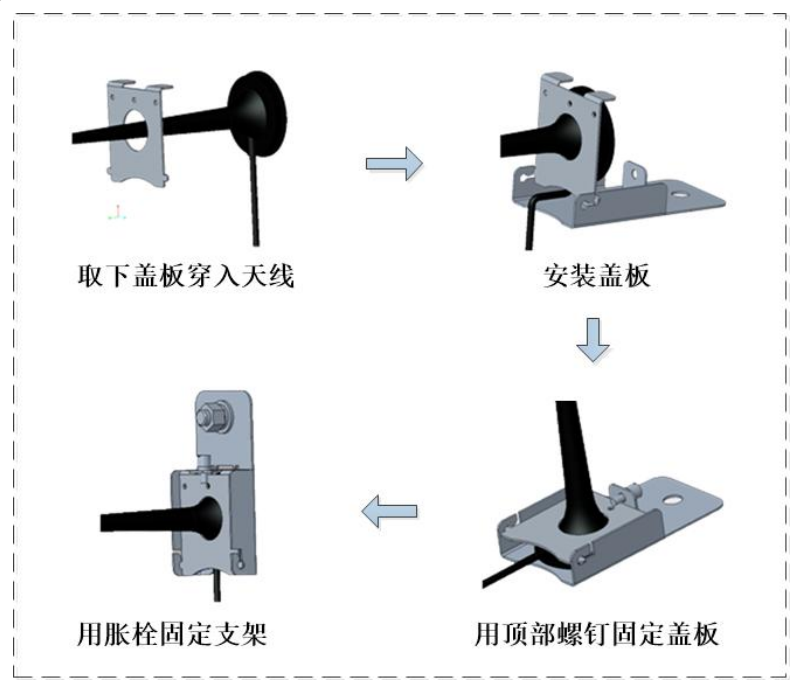

## 2.6 电池组更换

- 1、 松开电池组四角的安装螺钉, 旋出高度 1cm 左右。
- 2、用小号一字螺丝刀沿主壳与电池组的接缝,轻轻向上撬动电池组,待电池组与主壳 逐渐分离后,用手轻轻拔出电池组,直到完全脱离主壳,拆卸过程中注意手扶住电 池组,不要让电池组自由脱落。

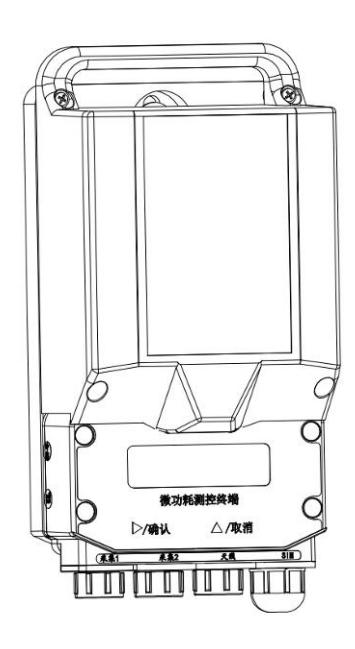

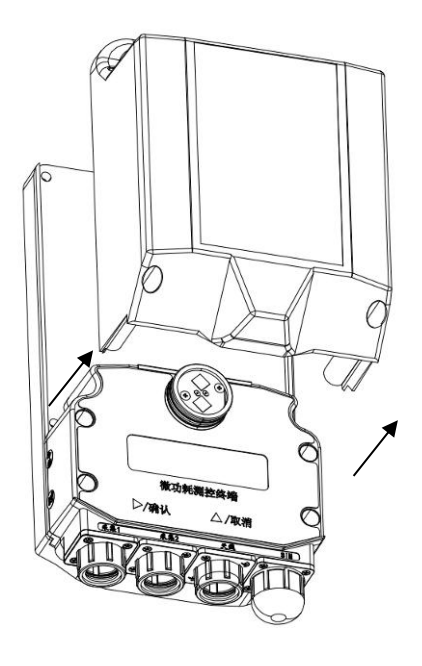

# 第三章 基本操作及使用

#### 3.1 数据采集及处理

DATA-6217C 微功耗测控终端为微功耗监测设备,定时采集,并定时存储、上报数据。 以采集压力变送器为例:

变送器的报警状态包含:

- 变送器通讯报警
- 压力数据上限报警
- 压力数据下限报警
- 压力数据变幅报警

根据变送器的状态,存在3种设备运行方式:

- 变送器通讯正常,压力数据正常,无上下限、变幅报警时: 设备按照正常状态下的采集、存储、上报时间间隔运行。
- 2) 变送器通讯报警时:
  设备按照正常状态下的采集、存储、上报时间间隔运行。
- 变送器通讯正常,压力数据上限报警、下限报警或者变幅报警时: 设备按照报警状态下的采集、存储、上报时间间隔运行,直到
  - 连续3次采集压力数据,无报警,设备恢复正常状态下的采集、存储、上报时间间隔运行。
  - ▶ 报警状态持续时间≥3\*正常状态下采集间隔时间,设备恢复正常状态下的采 集、存储、上报时间间隔运行。

#### 3.2 液晶面板显示及参数设置

产品包含了1个液晶显示屏和2个触摸按键,可显示产品的数据、参数以及报警信息, 亦可通过液晶和按键给产品设置参数。

2个按键,根据按下时间长短,实现4个功能:

左键: 短按一一右移键;

长按(按下时间>3S)——确定键;

右键: 短按一一上移键;

长按(按下时间>3S)——取消键;

注:按键操作前, 需用外壳右端的唤醒按键触发(按键"向上"再"向下"拨动)。

下图是液晶显示项:

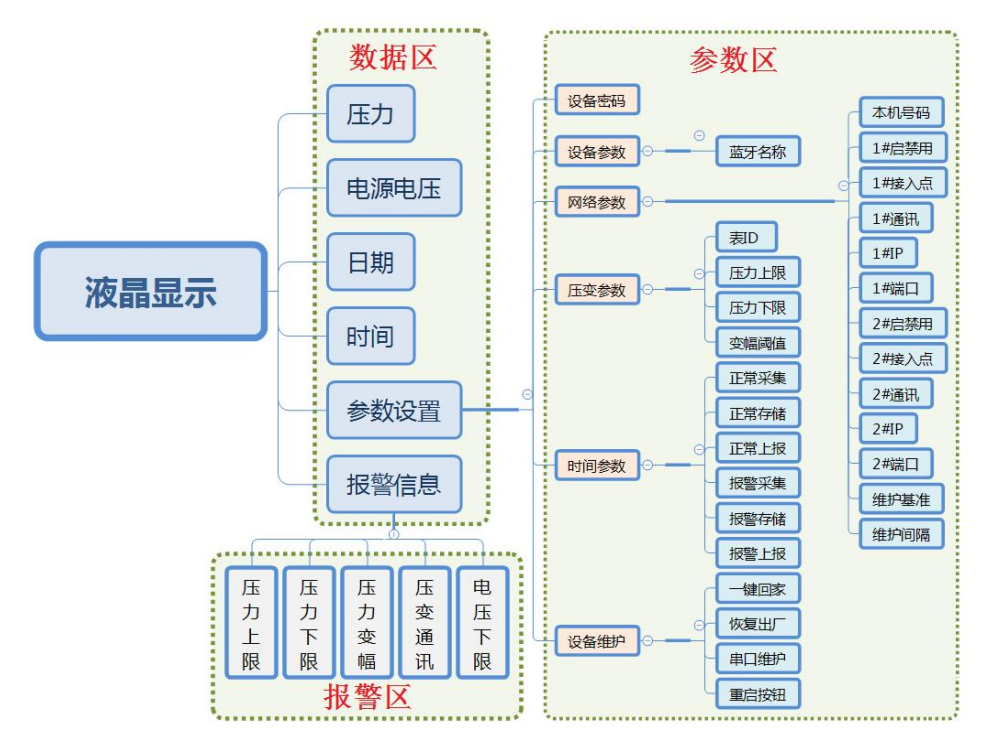

由上图可知,液晶显示主要分为3部分:

- 数据区:显示所采集数据等
  - ▶ 数据区共包含6个显示量。默认显示压力值。
  - ▶ 通过"上移键",可翻看这6个显示。
  - ▶ 在选中参数设置量时,通过"确定键",进入参数显示区。
  - ▶ 在选中报警信息量时,通过"确定键",进入报警状态显示区。
- 参数区:显示产品主要参数,并支持设置参数
  - ▶ 在参数区,分为两级: I级-参数分类名称、II级-参数显示编辑量。
  - ▶ 显示在Ⅰ级-参数分类名称时,按"上移键",可翻看此级显示项;

按"确定键",进入对应Ⅱ级显示;

按"取消键",进入数据区显示。

▶ 显示在 II 级-参数显示编辑量时,按"上移键",可翻看此级显示项;

按"确定键",进入此项编辑修改模式;

按"取消键",进入参数 I级显示区。

注:进入项编辑模式前,需要输入设备密码"1234",若密码输入错误,则无 法进行参数编辑修改。

▶ 在参数编辑修改状态下,按"上移键",编辑光标所在位置的数据;

按"向右键",移动光标到下一个数,进行编辑修改;

按"确定键",确认此项数据修改;

按"取消键",取消此项数据修改。

第 14 页 共 20 页

- ▶ 报警区:显示产品报警信息
  - 在数据区,选中报警信息量时,通过"确定键",进入报警状态显示区。通过"取消键",退出报警区到数据区。
  - ▶ 产品报警,自动跳转到报警界面,此时。通过"确定键",退出报警区到跳转 之前的显示位置。

## 3.3 手机蓝牙 APP 使用

#### 3.3.1 设参软件的安装环境

工具软件需安装在 Android 操作系统环境下。

#### 3.3.2 设参软件的安装

手机上点击安装包"设备维护.apk"文件,安装软件。

#### 3.3.3 设备连接

● 打开手机蓝牙,点击手机桌面的" ※"进入 APP 主界面将自动进行设备扫描,

可输入产品型号"6217C",点击过滤,选择连接的设备进行连接:

| 🛠 设备维持                 |                                         | ○ 设置 | ×         | 设备维护                                                 | 设置 | Ë |
|------------------------|-----------------------------------------|------|-----------|------------------------------------------------------|----|---|
| <b>一</b> 请输入名          | 称/信号表达式进行过滤                             | 过滤   | 8         | 请输入名称/信号表达式进行过滤                                      | 过滤 |   |
| O 6217C5-<br>MAC: 30:1 | <b>666</b> 信号: -63<br>B:97:7F:59:3A     |      | Ø         | 6217C5 信号: -53<br>MAC: 30:1B:97:7F:59:3A             |    |   |
| O WIOT-R<br>MAC: 30:1  | 「U 信号: -79<br>B:97:8C:39:D1             |      | ${\it O}$ | WIOT-RTU 信号: -81<br>MAC: 30:1B:97:8C:39:D1           |    |   |
| O 6242B5-<br>MAC: 30:1 | <b>001</b> 信号: -90<br>B:97:95:8C:9E     |      | 0         | 721885-089809 信号:-86<br>MAC: BA:03:47:08:98:09       |    |   |
| O 7218B5-<br>MAC: BA:  | <b>0B9B09</b> 信号: -90<br>03:47:0B:9B:09 |      | Ø         | 6311C5test 信号: -93<br>MAC: BA:03:24:37:5A:21         |    |   |
| MAC: 30:1              | ice 7AC81F 信号: -97<br>B:97:8C:48:E9     |      | Ø         | <b>6217C5</b> 信号: -95<br>MAC: 30:1B:97:95:6D:DD      |    |   |
| Mi Smar                | t Band 4 信号: -97<br>DF:21:A2:C0:7B      |      | Ø         | Mi Smart Band 4 信号: -99<br>MAC: D4:DF:21:A2:C0:7B    |    |   |
| 信号: -5:<br>MAC: 5F:F   | 3<br>-8:09:19:99:18                     |      | Ø         | BLE Device 7AC81F 信号: -103<br>MAC: 30:1B:97:8C:48:E9 |    |   |
| 信号: -6<br>MAC: 2B:     | B<br>51:7B:6D:52:3A                     |      |           | DATA-6217C5-0102007-0001                             |    |   |
| 信号: -76                |                                         |      |           | 产品信息                                                 |    |   |
| MAC: EE:               | 5F:5B:D8:54:BC                          |      |           | 参数设置                                                 |    |   |
| e号:-8<br>MAC: 15:9     | 1<br>7:0A:26:86:E9                      |      |           | 实时数据                                                 |    |   |
| 信号: -8-<br>MAC: 18:4   | 4<br>D:28:38:90:94                      |      |           | 程序升级                                                 |    |   |
| (信号: -8-               | 4                                       |      |           | 校准时钟                                                 |    |   |
|                        | 停止扫描                                    |      |           | 更多                                                   |    |   |

#### 3.3.4 参数设置

在连接界面,点击参数设置,进入设备参数维护界面。若失败,提示程序版本问题, 可参考程序升级功能操作,在中心下载对应程序编号,即可成功进入参数维护界面。

| < 参数设置      | <b>2 2</b> |
|-------------|------------|
| 产品参数        |            |
| ▶ 设备参数(1)   |            |
| 中心网络通讯参数(5) |            |
| ▶ 时间参数(1)   |            |
| 压力变送器参数(12) |            |
|             |            |
|             |            |
|             |            |
|             |            |
|             |            |
| 读产品参数       | 写产品参数      |

每一项里,都有多个参数:

● 基本参数:设置蓝牙识别名称

| ▼ 设备参数(1)       |        |
|-----------------|--------|
| 蓝牙识别名称          | 6217C5 |
| 最长支持16个字符,不支持汉字 |        |

● 中心网络通讯惨:设置 4G 网络参数,包含 4 个上报中心以及 1 个维护中心的参数;

| 本机号码            | 13812345678 |
|-----------------|-------------|
| SIM卡号,最大20位,用于远 | 程维护         |
| ▼ 中心1           |             |
| 启/禁用            | 启用 ⊿        |
| 接入点             | cmnet       |
| 使用专网有效          |             |
| 通讯方式            | UDP 🖌       |
| 远程IP            | 0.0.0.1     |
| 远程Port          | 1082        |
| ▶ 中心2           |             |
| ▶ 中心3           |             |
| ▶ 维护中心          |             |

● 时间参数:设备采集、存储、上报以及加报间隔;

| ▼ 时间参数(1)                      |                 |
|--------------------------------|-----------------|
| ▼ 采存报间隔                        |                 |
| 采集间隔                           | 3600            |
| 单位: 秒,以08:00为基准,               | 每隔此间隔触发一次       |
| 存储间隔                           | 3600            |
| 单位:秒,以08:00为基准。<br>要为采集间隔整数倍关系 | 每隔此间隔触发一次,存储间隔需 |
| 上报间隔                           | 3600            |
| 单位:秒,以08:00为基准,<br>要为存储间隔整数倍关系 | 每隔此间隔触发一次,上报间隔需 |
| 电池电压采集间隔                       | 3600            |
| 单位:秒,以08:00为基准,<br>要为存储间隔整数倍关系 | 每隔此间隔触发一次,上报间隔需 |

第 16 页 共 20 页

压力变送器参数:设置变送器串口参数、报警阈值以及标准大气压参数等;

| ▼ 压力变送器参数(12)             |        |
|---------------------------|--------|
| 表id                       | 1      |
| 供电号                       | 1      |
| 0vext1, 1vext2, 0xff不对外供电 |        |
| 供电延时                      | 2000   |
| ms                        |        |
| 上限报警值                     | 300000 |
| 单位: Pa                    |        |
| 下限报警值                     | 100000 |
| 单位: Pa                    |        |
| 启用大气压传感器                  | 启用     |
| 大气压值                      | 100000 |
| 单位:Pa,填写当地大气压值,必填         |        |
| 串口波特率                     | 9600   |
| 串口校验                      | Ν      |
| 串口数据位                     | 8      |
| 串口停止位                     | 1      |

在参数维护界面,点击读产品,读取产品参数;点击写产品,保存修改的设备参数。 点击手机上的返回键 (◀),APP 退出参数维护界面,返回到设备连接界面。

#### 3.3.5 实时数据

在连接界面,点击实时数据,进入设备数据调试界面。

| く 实时数据    |       |
|-----------|-------|
| 产品数据      |       |
| ▶ 网络状态(6) |       |
| ▶ 电池电压(2) |       |
| ▶ 压力数据(6) |       |
|           |       |
|           |       |
|           |       |
|           |       |
|           |       |
|           |       |
|           |       |
|           |       |
|           |       |
|           |       |
|           |       |
|           |       |
| 读产品数据     | 写产品数据 |

点击读产品数据,读取设备数据。

由上图可知,产品数据分为3部分

DATAS6<sup>®</sup>平升电子

● 网络状态:

| 网络状态(6)                                                                       |                                                          |
|-------------------------------------------------------------------------------|----------------------------------------------------------|
| 中心1状态                                                                         | 无效                                                       |
| 中心2状态                                                                         | 无效                                                       |
| 中心3状态                                                                         | 无效                                                       |
| 上网模块状态                                                                        | 0)                                                       |
| 0-正常,4-硬件自报错误,5-硬件通讯报<br>注册失败,8-GPRS附着失败,9-GPRS激<br>GPRS拔号失败,12-协商IP失败,13-SMS | 警,6-未插入SIM卡,7-GSM网<br>(活失败,10- GPRS注册失败,11-<br>5中心号码获取失败 |
| 信号质量                                                                          | 0                                                        |
|                                                                               |                                                          |

● 电池电压:

| ▼ 电池电压(2)             |      |
|-----------------------|------|
| 电压值                   | 1165 |
| 单位: V,如: 1234表示12.34V |      |
| 下限报警状态                | 正常 🦼 |

● 压力数据:

| ▼ 压力数据(6) |        |
|-----------|--------|
| 压力值       | 0      |
| 单位: KPa   |        |
| 上限报警      | 正常     |
| 下限报警      | 正常     |
| 变送器报警状态   | 报警     |
| 大气压值      | 102861 |
| 单位: Pa    |        |
| 大气压通讯报警   | 正常     |

通过读产品,可不断更新产品数据。

点击手机上的返回键 (◀), APP 退出数据调试界面,返回到设备连接界面。

#### 3.3.6 程序升级

在连接界面,点击程序升级,进入程序升级界面。

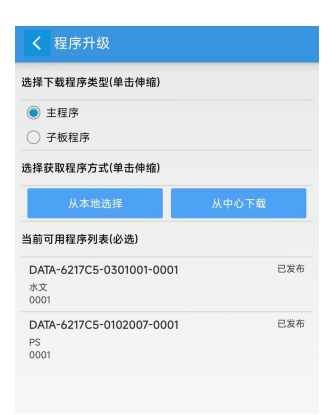

支持从中心下载对应程序,并烧写到设备中。

#### 3.3.7 其它功能

手机蓝牙 APP 还具有校时、清空记录以及恢复出厂、产品重启功能。

在连接界面,点击更多,可显示出更多的操作界面。

 校准时钟:可以选中"使用系统时间"或自定义日期时间,然后单击"校时"即可 实现校准设备时钟的操作。

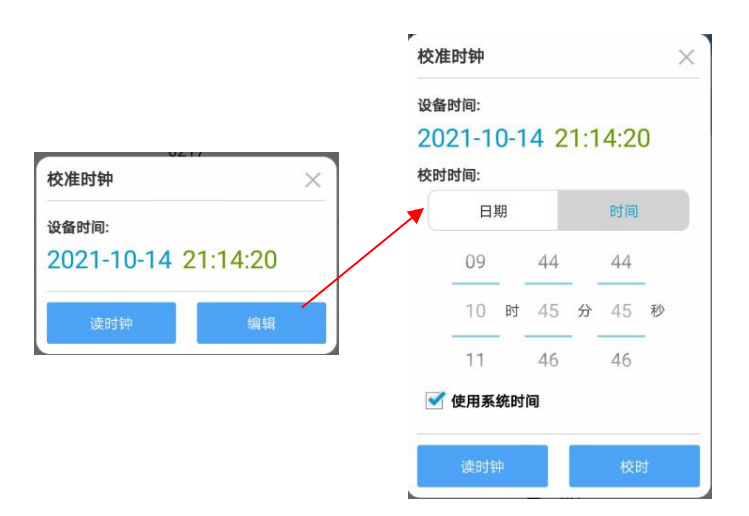

2. 清空记录:点击确认执行操作。

| 清空记录 |      |
|------|------|
| 确定清望 | 2记录? |
| 取消   | 确定   |

3. 恢复出厂:恢复出厂前的产品参数,点击确认执行操作。

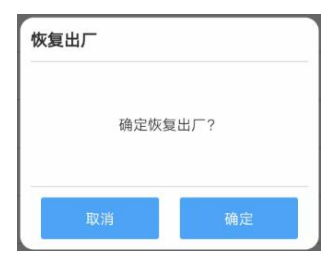

4. 产品重启:点击确认执行操作。

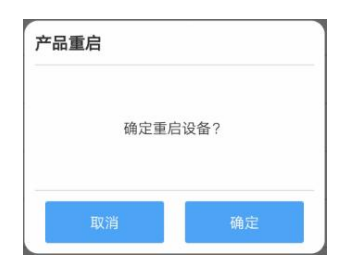

# 第四章 常见问题解决方法

常见故障分析与处理措如下表所示:

| 序号               | 故障现象          | 可能原因                                     | 处理措施                    |               |
|------------------|---------------|------------------------------------------|-------------------------|---------------|
| 1 未定时            |               | ◆电池未安装好                                  | ◆检查电池是否安装完好。            |               |
|                  | 未定时启机         | ◆采集存储上报间隔设置<br>有误                        | ◆检查采集存储上报间隔设置是否正确。      |               |
|                  |               | ◆时间基准设置有误                                | ◆检查时间基准设置是否正确。          |               |
|                  |               | ◆ <b>二</b> + <b>ERE</b> 报警,硬件故障          | ◆需要返厂检测                 |               |
|                  |               | ◆重新插入 SIM 卡,再次测试                         |                         |               |
|                  |               | <b>◆血+==</b> 报警,                         | ◆SIM 卡质量有问题:将 SIM 卡插入手机 |               |
|                  | 未插卡或接触不良      | 中,检查 SIM 卡质量                             |                         |               |
|                  |               | ◆需要返厂检测                                  |                         |               |
|                  | 不上网<br>(根据液晶显 |                                          | ◆查看监测终端接入点、网络传输方式设      |               |
|                  |               |                                          | 置是否正确。                  |               |
| 2                | 示查看上网         | ◆ <b>血</b> 型或 <b>血</b> 量+ <b>n</b> ET报警, | ◆检查 SIM 卡是否欠费。          |               |
|                  | 状态)           | 网络连接失败                                   | ◆与移动公司确认卡是否开通相关业务。      |               |
|                  |               |                                          | ◆信号质量差                  |               |
|                  |               | ◆需要返厂检测                                  |                         |               |
|                  |               | ◆ 1111 + 1111 报警,                        |                         |               |
|                  |               | 连接中心失败                                   | ◆中心木廾或协议错误              |               |
|                  |               | ◆■报警,电池电量不足                              | ◆更换符合要求的电池。             |               |
| 2                |               | ◆液晶显示有 ■标志,                              | ◆需用触发唤醒按键,在显示屏看到无锁      |               |
| <b>3</b>   按键尤反应 | 3             | 按键兀反应                                    | 按键处于锁定状态                | 定标志后,再进行按键操作。 |